## **BANNER FINANCE – RESEARCH TIPS**

#### How do I find my Grant Code?

#### Where can I get a list of my grants in Banner?

Go to the Banner Finance Help Web Page

https://prod-web.neu.edu/webapp6/Banner/Finance/secure/index.jsp

A simple query via the Banner Finance Help Page accessed via MyNEU - Services & Links can provide you with this list.

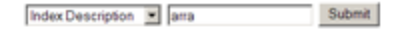

#### Search Results

| Index  | Index Description (Title)               | Fund<br>Code | Organization<br>Code | Program<br>Code | Grant<br>Code |
|--------|-----------------------------------------|--------------|----------------------|-----------------|---------------|
| 500121 | HHS/ARRA/1R03DA02711301/Thakur,<br>G.   | 500121       | 116100               | 2010            | G00003186     |
| 500122 | HHS/ARRA/DC009684-0251/Kong, Y.         | 500122       | 117300               | 2010            | G00003189     |
| 500123 | HHS/ARRA/1R03MH081291-01A2/<br>Kim, N   | 500123       | 131400               | 2010            | G00003192     |
| 500126 | HHS/ARRA/1R03MH081291-01A2/Kim, N       | 500126       | 131400               | 2010            | G00003192     |
| 500128 | HHS/ARRA/128486-0251/Torchilin, V.      | 500128       | 116500               | 2030            | G00003056     |
| 500129 | HHS/ARRA/CA111985/Sitkovsky, M          | \$00129      | 116200               | 2010            | G00000259     |
| 500131 | HHS/ARRA/DA007215-<br>1651/Makriyannis, | 500131       | 116100               | 2010            | G00000417     |
| 500132 | HHS/ARRA/018026-0251/Epstein, S         | 500132       | 131100               | 2010            | G00000455     |
| 500133 | HHS/ARRA/DE018206child/Epstein, S       | 500133       | 131100               | 2010            | G00000455     |

# Where do I get the GRANT budget, actual expenditures and available balance?

ALL GRANT financial information should be reviewed in **SSB**. You need to know your Grant Code & Index to run the query.

# Follow the steps listed below to run a Research query in SSB.

#### 1)select Budget Status by Account

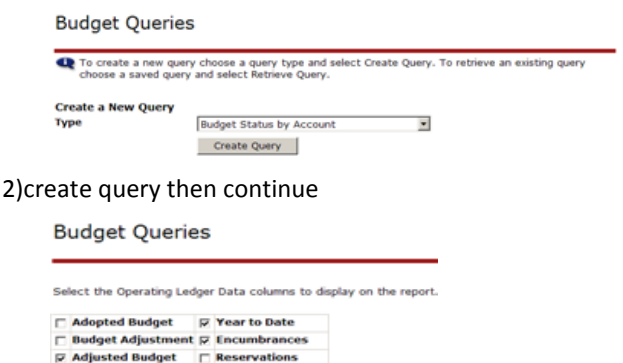

| Adjusted Budget    |   | Reservations      |
|--------------------|---|-------------------|
| Temporary Budget   | R | Commitments       |
| C Accounted Budget | R | Available Balance |
| Save Query as:     | _ |                   |
| Shared             |   |                   |

Continue

#### 3) make sure that the following fields are populated

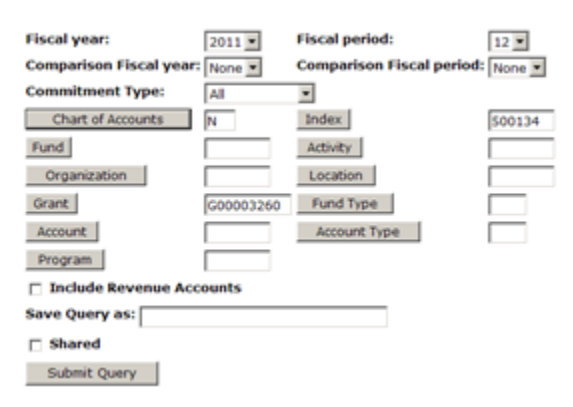

4) submit query

5) IMPORTANT re-enter the Grant Code AGAIN (it will wipe this field out so fill it in again)

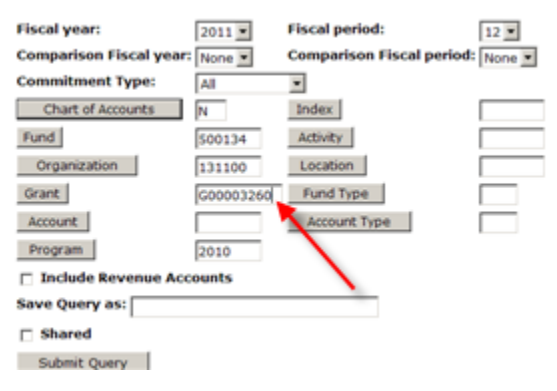

#### 6) submit query again

7) results

| Query R  | esults                              |                                 |                              |                           |                          |                                   |
|----------|-------------------------------------|---------------------------------|------------------------------|---------------------------|--------------------------|-----------------------------------|
| Account  | Account Title                       | GY10/PD10<br>Adjusted<br>Budget | GY10/PD10<br>Year to<br>Date | GY10/PD10<br>Encumbrances | GY10/PD10<br>Commitments | GY10/PD10<br>Available<br>Balance |
| 61013    | Salary-Faculty Off<br>Contract      | 21,591.00                       | 4,875.00                     | 0.00                      | 0.00                     | 16,716.00                         |
| 61050    | Salary-Teaching<br>Assistant        | 50,000.00                       | 44,250.00                    | 0.00                      | 0.00                     | 5,750.00                          |
| 62113    | Fringe Benefits                     | 9,219.00                        | 4,672.17                     | 0.00                      | 0.00                     | 4,546.83                          |
| 73003    | Capital Equipment-<br>Laboratory    | 0.00                            | 4,222.76                     | 0.00                      | 0.00                     | ( 4,222.76)                       |
| 73021    | Travel-Airfare                      | 4,000.00                        | 1,244.18                     | 0.00                      | 0.00                     | 2,755.82                          |
| 73026    | Travel-Auto/Van<br>Rental           | 0.00                            | 308.84                       | 0.00                      | 0.00                     | ( 308.84)                         |
| 73027    | Travel-Lodging                      | 0.00                            | 433.71                       | 0.00                      | 0.00                     | (433.71)                          |
| 73028    | Travel-Meals                        | 0.00                            | 72.82                        | 0.00                      | 0.00                     | (72.82)                           |
| 73030    | Travel-Miscellaneous                | 0.00                            | 290.87                       | 0.00                      | 0.00                     | (290.87)                          |
| 73304    | Laboratory Supplies                 | 2,951.00                        | 4,721.83                     | 880.97                    | 880.97                   | (2,651.80)                        |
| 74310    | Conference/Seminars<br>Registration | 0.00                            | 970.00                       | 0.00                      | 0.00                     | (970.00)                          |
| 79995    | Indirect Costs                      | 49,146.00                       | 34,630.00                    | 0.00                      | 0.00                     | 14,516.00                         |
| Report T | otal (of all records)               | 136,907.00                      | 100,692.18                   | 880.97                    | 880.97                   | 35,333.85                         |

*FYI* – for data security reasons, the examples used in the queries do not match the grant chosen in the search at the top of the page

As noted below any data from the query result above that is blue can be drilled down on for detail, equip detail below:

| Transaction<br>Date | Activity<br>Date | Document | Vendor/Transaction<br>Description | Amount Rule Class<br>Code |
|---------------------|------------------|----------|-----------------------------------|---------------------------|
| Feb 02, 2010        | Feb 16, 2010     | 10132322 | TestEquity LLC                    | 88.00 INEI                |
| Feb 02, 2010        | Feb 16, 2010     | 10130145 | TestEquity LLC                    | 4,065.54 INEI             |
| Feb 02, 2010        | Feb 10, 2010     | 10128441 | TestEquity LLC                    | 69.22 INEI                |
| Report Total (o     | f all records):  |          |                                   | 4,222.76                  |

#### Can I download this information to excel?

Yes, just select download selected ledger columns, it appears just below your query

Report Total (of all records) 136,907.00 100,692.18 880.97 880.97 35,333.85

Download All Ledger Columns Download Selected Ledger Columns

# Can I use e-print to review my GRANT budget, actual and available balance?

YES, in addition to SSB ALL GRANT financial information can be reviewed in e<sup>~</sup>Print via the **FZRB090** Budget Statement -Inception to Date report.

- Similar to SSB query with grant code
- Also includes indirect & direct cost totals, grant end date, PI

| Report  | Description                          |
|---------|--------------------------------------|
| FZRB090 | Budget Statement - Inception To Date |

## **BANNER FINANCE – RESEARCH TIPS**

#### Award Start & End dates are shown highlighted below:

| Report ID: FZRB090<br>Fiscal Year: 11<br>Fiscal Perd: 03                                    | Northeastern University<br>BUDGET STATEMENT - INCEPTION TO DATE<br>AuOfDate: 09/30/2010 |                    |                   |                               |             |                      |                    |
|---------------------------------------------------------------------------------------------|-----------------------------------------------------------------------------------------|--------------------|-------------------|-------------------------------|-------------|----------------------|--------------------|
| FUND: 599306 NAVY-PT/Penn State/Harr                                                        | is, V.                                                                                  |                    |                   |                               |             |                      |                    |
| ORGN: 123200 Electrical and Computer                                                        |                                                                                         |                    |                   |                               |             |                      |                    |
| Index: 599306 NAVY-PT/Penn State/Harris, V.<br>Grant: G00003299 NAVY-PT/PennState/Harris, V |                                                                                         |                    |                   |                               |             |                      |                    |
|                                                                                             |                                                                                         | Start Date:        | 14-DEC-2009       | End Date:                     | 13-DEC-2010 | PI Name:             | Harris, Vincent G. |
| Account<br>Code Account Code Title                                                          | Adopted<br>Budget                                                                       | Adjusted<br>Budget | Current<br>Period | Inception To<br>Date Activity | Commitments | Available<br>Balance |                    |

## Can I download detail information from e~Print to excel?

Yes, via the **FZR0091** report. Just select Data (yellow) to choose all Funds or the Magnifying glass (green) to choose a specific Fund to download the detail right to excel.

Banner Finance Production : FZR0091

|               | Title                                                                         |
|---------------|-------------------------------------------------------------------------------|
| PDF TEXT DATA | REPORT OF TRANSACTIONS BY FOAP From Date: 06/01/2010 Through Date: 06/30/2010 |
|               | REPORT OF TRANSACTIONS BY FOAP From Date: 09/01/2010 Through Date: 09/10/2010 |

#### How is Budget Balance determined?

- Budget
  - Total amount of the award
  - Split among various account codes
- Expenses
  - Direct & indirect
    - Split among various accounts code
- Commitments
  - Requisitions & POs

## • BBA = Budget – expenses – commitments

| Account<br>Code Account Code Title              | Adopted<br>Budget | Adjusted<br>Budget | Current<br>Period | Inception To<br>Date Activity | Commitments | Available<br>Balance |  |
|-------------------------------------------------|-------------------|--------------------|-------------------|-------------------------------|-------------|----------------------|--|
| 79995 Indirect Costs                            | 143,510.00        | 143,510.00         | 2,800.59          | 116,386.49                    |             | 27,123.51            |  |
| Account Type: 78 Indirect Costs                 | 143,510.00        | 143,510.00         | 2,800.59          | 116,386.49                    | 0.00        | 27,123.51            |  |
| TOTAL FOR ORGN CODE: 123100 Civil and Envi      | ronmental Hogin   | eering             |                   |                               |             |                      |  |
| TOTAL Revenues                                  | 0.00              | 0.00               | 7,713.00          | 124,023.18                    | 0.00        | -124,023.18          |  |
| Total Salaries and Benefits                     | 103,793,74        | 103,793,74         | 4,906,18          | 164.084.34                    | 0.00        | -60,290,60           |  |
| Total Direct Expenses                           | 190,736.26        | 190,736.26         | 7.11              | 48,486.73                     | 0.00        | 142,249.53           |  |
| Total Indirect Emenand                          | 143,510,00        | 143,510,00         | 2,800.59          | 116,386,49                    | 0.00        | 27,123,61            |  |
| BORNT Burnesses Burneferry Burnet Later (Burley | 120 010 00        |                    |                   | <b>AND AND F</b>              |             | 100 000 00           |  |

## Index/Fund Code Naming/Numbering Conventions

- Index Description (Title)
  - Funding agency/Award # or Corp/PI name
  - Numbering convention examples
    - 500xxx = HHS
    - 501xxx = NSF
    - 506xxx = Corporate
    - 59xxxx pass-through, subcontract
- For full list of fund ranges, see hierarchy report
  - FGRFNDH in e~Print

## **BANNER Codes:**

.

- **GRANT** a specific grant, 9 digits, always begins with a **G**. Unique for each award, an award will have one Grant Code but may have multiple Funds.
- **FUND** a source of money, 6 digits, always begins with a 5. A single grant may have multiple funds.
- **ORG** a budgetary unit, a fund can only belong to one organization
- ACCT a revenue/expense category
- PROG financial statement category

## How do I know the project end date?

- FZRB090 e~Print report
  - (grant version of the FZR0090)
  - Contains project end date

That tells you when the 90 day clock starts ticking

## Fund terminated? Why?

- Your 90 day closeout period is over, the termination date is current
  - Banner will not allow you to create a Req
  - Banner will not allow A/P to process an invoice
  - Feeds will still go through (this can be a bad thing)
  - OK, now what?
    - If charge is legitimate for the grant & there are funds, contact Research Finance

## **Overspent Grants?**

Did you obtain additional funding?

If yes, did you submit a request to ORAF?

- No submit it (requires written approval by funding agency)
- Yes, check to see if it was processed
  - o FZR0091 for detailed transactions,
  - FZRB090 for summary

If no additional funding, go to next step:

Deficits in research budgets must be covered by....

- PI overhead funds (3xxxxx)
- PI departmental or college OH return funds
- Operating Funds (200000)

Consulting the Professional Standards and Business Conduct Policy Manual

http://www.northeastern.edu/neuhome/adminlinks/prostand.pdf

## How to avoid problems?

- Monitor your grants regularly
  - FZRB090 Balances
  - FZR0091 transactions
  - Payroll verification
  - Grant end dates
- Submit modifications in a timely manner
  - Extensions, additional funding to ORAF
  - Expense move JVs to Research Finance
- Stop spending when grant ends
  - Payroll split changes
  - Procard charges & all non-salary feeds

## For additional Information please visit the Banner Finance Help Page – for training, processing JV's etc..

Robin Murphy – Associate Director Research Finance

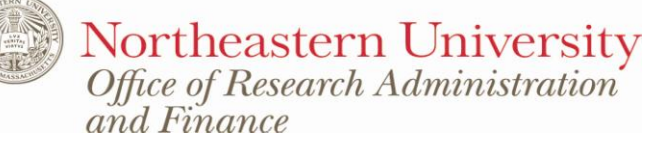